# Research Degrees Examiners Portal MySIS User Guide v1.1

Please note that the 23 pages of the guide are mostly screenshots.

Most examiners do not need the user guide.

Once you login to the system you will intuitively know what to do next.

If you are not sure about one element, you can use the table of contents below for instructions about that specific section.

# Contents

| Introduction                       | 2  |
|------------------------------------|----|
| Access                             | 2  |
| Examiner Portal Functionality      | 2  |
| Accept/Decline Examiner Invitation | 3  |
| Update Personal Details            | 5  |
| Review Viva Details                | 6  |
| Examination Functionality          | 7  |
| Preliminary Reports                | 7  |
| Exam Outcomes Report               |    |
| Outcome Page                       |    |
| Preliminary Reports                |    |
| Final Joint Report                 |    |
| Amendments                         |    |
| Final Approval                     |    |
| Certify Amendments                 | 20 |
| Re-Entry Task                      |    |
|                                    |    |

# Introduction

This document outlines the functionality of the Examiner Portal in MySIS from a user perspective.

The Examiner Portal functionality enables examiners to submit preliminary examination reports, submit examination outcomes decisions post-Viva and return other kinds of data as part of the Viva examination process.

# Access

For academic examiners, **internal examiners** (i.e. examiners who are already members of staff at QMUL) will automatically have access to the Examiner Portal, using their existing login credentials.

For **external examiners**, as part of the invite process, Research Degrees Office (RDO) staff will generate a MySIS username and login that will enable them to login to QMUL MySIS to access the Examiner Portal only.

# **Examiner Portal Functionality**

The Examiner Portal page is where examiners can access the MySIS functionality available to them, including responding to any examiner invitations that they receive.

For **external examiners**, they should login using the credentials provided by the RDO. Upon logging in for the first time, they will be asked to change their password and confirm they accept the data protection information. The Examiner Portal tab will be the only page they can see.

For **internal examiners**, they can login using their existing QMUL login credentials. The Examiner Portal page will likely be one of a number of tabs and they may need to navigate to it by clicking the plus [+] sign on the top-right corner of the screen, once logged onto MySIS portal.

The Examiner Portal page is composed of 3 sections – some initial Welcome text, an Outstanding Actions intray, and a My Vivas section.

## Welcome panel

The Welcome panel contains some introductory blurb about the portal and links to allow the examiner to update their details and get some additional Resources for Examiners.

| Examiner Portal                                                                                                    |
|----------------------------------------------------------------------------------------------------|
| Welcome to the Queen Mary portal for the examination of research degree students.                                                                                                    |
| The portal enables examiners to manage their contact details, to access guidance on examination processes, to see information about their examinations in progress, and to complete the examination outcome form and examiners' reports. This is a new project. We welcome your feedback. |
| Research degrees examinations are managed by the Queen Mary Research Degrees Office. If you have any questions or have feedback on the examination portal please email pgrexaminations@qmul.ac.uk.                                                                                        |
| Update my Details                                                                                                    |
| Resources for Examiners                                                                                                    |
|                                                                                                    |

| Outstanding Actions   |              |                                 |             |                           |
|-----------------------|--------------|---------------------------------|-------------|---------------------------|
| Student               | Student Code | Department                      | Due by      | Action                    |
| Natalie Clare Behague | 160480443    | School of Mathematical Sciences | 01/Dec/2020 | Accept/Decline Invitation |

View tasks history

#### Resources for Examiners

Clicking the link will open an additional section which contains useful links for the examiner with further information on various aspects of the examination and viva process.

| Examiner Portal                                                                                                    |
|----------------------------------------------------------------------------------------------------|
| Welcome to the Queen Mary portal for the examination of research degree students.                                                                                                    |
| The portal enables examiners to manage their contact details, to access guidance on examination processes, to see information about their examinations in progress, and to complete the examination outcome form and examiners' reports. This is a new project. We welcome your feedback.                                                                                                    |
| Research degrees examinations are managed by the Queen Mary Research Degrees Office. If you have any questions or have feedback on the examination portal please email pgrexaminations@qmul.ac.uk.                                                                                                    |
| Update my Details                                                                                                    |
| Resources for Examiners                                                                                                    |
| Visit this webpage (http://www.arcs.qmul.ac.uk/research-degrees/research-degree-examiners/) for useful information for examiners. It provides information about the examination process with weblinks to:                                                                                                    |
| the Queen Mary Guidance Notes on Research Degree Examinations     the Queen Mary policy on in-person and online vivas     examiners' Preliminary Independent Reports written before the viva     the examiners' Joint Report on the examination written after the viva     completion of the examination outcome form after the viva     information required to pay the examiner fee     how to claim examination expenses for travel and accommodation for in-person vivas at Queen Mary |
| Please see also     the requirements for a thesis submitted for the relevant degree set out in Chapter 8, paras. 8.84 to 8.111 of the Academic Regulations     the Research Degrees Code of Practice [PDF 256KB]                                                                                                    |

#### Accept/Decline Examiner Invitation

In the Outstanding actions section, the examiner can respond to any examiner invitations they have received by clicking the 'Accept/Decline Invitation' link for that student in the table. Additionally clicking the 'View tasks history' link in the bottom right will enable the examiner to review any previous invitations they have completed and also see the current status of both examiners' invitations once they have completed their own response.

Clicking the 'Accept/Decline Invitation' link will load the following page:

| Candidate         Student Code         School/Institute<br>School Of Mathematical Sciences         Degree for which entered<br>PRO FT Mathematical Sciences           Principal supervisor         Supervisor Email<br>st-setsingQmula.cuk         Viva Date<br>The is Submitsion Date<br>st-setsingQmula.cuk         Thesis Submitsion Date<br>Not yet submited           Draft Thesis Title*         The is statumeston         The is Submitsion Date<br>Not yet submited           'vor Draft Abstract         Email address         School Of Mathematical Sciences<br>School Of Mathematical Sciences<br>School Of Mathematical Sciences<br>Gueen May University Of London<br>Mathematical Sciences<br>Gueen May University Of London<br>Mathematical Sciences           Popt / Institution         Full address for correspondence<br>School Of Mathematical Sciences<br>Gueen May University Of London<br>Mathematical Sciences           Ext Details         Extension         Erail address           Ext Details         Erail address         Erail address           Ext Details         Erail address         Erail address           Ext Details         Erail address         Erail address           Dept / Institution         Erail address         Erail address           Dept / Institution         Erail address         Erail address           Dept / Institution         Erail address         Erail address           Dept / Institution         Erail address         Erail address           Do you agree that the vi                                                                                                    | Research Student Examiner Invitati                               | on -                                        |                                                                   |                                                          |
|----------------------------------------------------------------------------------------------------|------------------------------------------------------------------|---------------------------------------------|-------------------------------------------------------------------|----------------------------------------------------------|
| Name of candidate         Student Code         School/Institute<br>School Of Mathematical Sciences         Degree for which entered<br>Principal supervisor         Degree for which entered<br>Principal supervisor         Degree for which entered<br>Principal supervisor         Degree for which entered<br>Principal supervisor         Degree for which entered<br>Principal supervisor         Degree for which entered<br>Principal supervisor           Draft Thesis Title*         Thesis Submission Date<br>Not yet submitted         Thesis Submission Date<br>Not yet submitted         Thesis Submission Date<br>Not yet submitted           Urw Draft Abstract         Vivo Data<br>Science         Thesis Submission Date<br>Not yet submitted         Thesis Submission Date<br>Not yet submitted           "Vew Draft Abstract         Vew Draft Abstract         Full address for correspondence<br>School Of Mathematical Sciences<br>Office Interprint Part Understract Of Database<br>Office Interprint Part Understract Of Database<br>Office Interprint Part Understract Of Database<br>Office Interprint Part Understract Of Database<br>Office Interprint Part Interprint Part Interet Part Interprint Part Interet Part Interprint Pa                                                                                                    | Candidate Details                                                |                                             |                                                                   |                                                          |
| Principal supervisor     Supervisor Email<br>sts-testing@qmul.ac.uk     Viva Date<br>To be arranged by supervisor     Thesis Submission Date<br>Not yet submitted       Draft Thesis Title*                                                                                                    | Name of candidate                                                | Student Code                                | School/Institute<br>School Of Mathematical Sciences               | Degree for which entered<br>PhD FT Mathematical Sciences |
| Draft Thesis Title* ** texter were tere tere and address  Very Draft Abstract  Very Draft Abstract  Very Draft Abs | Principal supervisor                                             | Supervisor Email<br>sits-testing@qmul.ac.uk | Viva Date<br>To be arranged by supervisor                         | Thesis Submission Date<br>Not yet submitted              |
| The back train you be the the and address to correspondence         Your Details         Title & name         Dept / Institution         Full address for correspondence         School Of Minematical Sciences         Ouren Mary University Of London         Mile End Road         Edit Details         Edit Details         Edit Details         Examine 2         Title & name         Eventine 2         Title & name         Eventine 3         Title & name         Eventine 2         Title & name         Eventine 3         Title & name         Eventine 4         Veblink to CV         Veblink to CV         Veblink to CV         Corpere that the viva may be whether any additional comments in the text preserver and address         Po you agree that the viva may be whether any additional comments in the text preserver                                                                                                    | Draft Thesis Title*                                              |                                             |                                                                   |                                                          |
| Vew Draft Abstract         Your Details         Title & name       Email address         Dept / Institution       Full address for correspondence<br>School Of Mathematical Sciences<br>Queen May University Of London<br>Mile End Road         Telephone       Mile End Road         Edit Details       E         Edit Details       E         Examiner 2       Email address         Title & name       Email address         Dept / Institution       Telephone         Veblink to CV       Email address         Institution       Telephone         Accept Invitation?       Over S         Ob you agree that the viva may be<br>beld online if appropriat?       Over S         You may enter any additional comments in the text bere       You may enter any additional comments in the text bere                                                                                                    | "The student may revise the title and abstract in the final the  | isis submission                             |                                                                   |                                                          |
| Your Details       Email address         Title & name       Email address for correspondence<br>School Of Mathematical Sciences<br>Queen Mary University Of London<br>Me End Road<br>E1 4NS         Edit Details       Me End Road<br>E1 4NS         Examiner 2       Email address         Title & name       Email address         Dept / Institution       Telephone         Weblink to CV       Telephone         Invitation? @res<br>                                                                                                    | View Draft Abstract                                              |                                             |                                                                   |                                                          |
| Title & name     Email address       Dept / Institution     Full address for correspondence<br>School Of Mathematical Sciences<br>Queen Mary University Of London<br>Mile End Road<br>E1 4NS       Edt Details         Examiner 2   Title & name         Email address   Dept / Institution       Telephone         Evaniner 2   Title & name         Title & name   Dept / Institution       Telephone   Weblink to CV       Institution   Accept Invitation?       Over Solution   Vers       Value agreet that the viva may be<br>held online if appropriate?   Vour may enter any additional comments in the text bare                                                                                                    | Your Details                                                     |                                             |                                                                   |                                                          |
| Dept / Institution Full address for correspondence   School Of Mathematical Sciences   Ouen Mary University Of London   Mile End Road   Edt Details     Examiner 2     Title & name   Examiner 2   Title & name   Dept / Institution   Telephone   Weblink to CV   Invitation Response     Accept Invitation?   Over that the viva may be held online if appropriate?   You may enter any additional comments in the text bare                                                                                                    | Title & name                                                     |                                             | Email address                                                     |                                                          |
| Telephone Cuesh May Dhiversity Of London<br>Mile End Road<br>E1 4NS Edit Details Etail address Examiner 2 Title & name Email address Dept / Institution Telephone Weblink to CV Invitation Response No Comments Over Solution Vou may enter any additional comments in the text bare                                                                                                    | Dept / Institution                                               |                                             | Full address for correspondent<br>School Of Mathematical Sciences | ce                                                       |
| Edit Details  Examiner 2  Title & name Email address Dept / Institution Telephone Weblink to CV  Invitation Response  Accept Invitation?  Ores No Comments  You may enter any additional comments in the text here                                                                                                    | Telephone                                                        |                                             | Queen Mary University Of London<br>Mile End Road<br>E1 4NS        |                                                          |
| Examiner 2 Title & name Email address Dept / Institution Telephone Weblink to CV Invitation Response Accept Invitation? Ves No Do you agree that the viva may be held online if appropriate? No Comments You may enter any additional comments in the text here                                                                                                    | Edit Details                                                     |                                             |                                                                   |                                                          |
| Title & name Email address   Dept / Institution Telephone     Weblink to CV     Invitation Response     Accept Invitation?     Yes   No        Do you agree that the viva may be held online if appropriate?   You may enter any additional comments in the text here                                                                                                    | Examiner 2                                                       |                                             |                                                                   |                                                          |
| Dept / Institution Telephone Weblink to CV Invitation Response Accept Invitation? Ves No Do you agree that the viva may be No Comments                                                                                                    | Title & name                                                     |                                             | Email address                                                     |                                                          |
| Weblink to CV Invitation Response Accept Invitation? No Do you agree that the viva may be held online if appropriate? No Comments Vou may enter any additional comments in the text beree                                                                                                    | Dept / Institution                                               |                                             | Telephone                                                         |                                                          |
| Invitation Response  Accept Invitation?  No  Do you agree that the viva may be held online if appropriate?  Comments  You may enter any additional comments in the text here                                                                                                    | Weblink to CV                                                    |                                             |                                                                   |                                                          |
| Accept Invitation?                                                                                                    | Invitation Response                                              |                                             |                                                                   |                                                          |
| Do you agree that the viva may be<br>held online if appropriate?<br>Comments<br>Comments                                                                                                    | Accept Invitation?                                               | ()Yes                                       |                                                                   |                                                          |
| Comments You may enter any additional comments in the text                                                                                                    | Do you agree that the viva may be<br>held online if appropriate? | Ves     No                                  |                                                                   |                                                          |
|                                                                                                    | Comments                                                         |                                             | You m                                                             | ay enter any additional comments in the textbo           |

This page allows the examiner to review the student and examiner details and respond to the invitation. If they wish to edit their personal details as held on the system they can do so by clicking the 'Edit Details' button.

The form is very straightforward – selecting 'Yes' for 'Accept Invitation?' will load an additional question 'Do you agree that the viva may be held online if appropriate?', otherwise the examiner can just select 'No'. If they wish to leave a comment they may do so, otherwise they can click 'Submit' when they are happy. This will complete the response to the invitation – at this point if both examiners have submitted their response, a notification will go out to the student's supervisor. If one or both examiners have declined the invitation, then the supervisor will be asked to log back in to MySIS and re-submit their Examiner nominations for review.

The examiner is presented with the following confirmation page (NB the text will vary depending on whether or not they have accepted or declined the interview; the screenshot here shows the text when they accept):

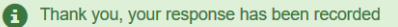

#### Research Student Examiner Invitation for

The Queen Mary Research Degree Office has been notified. If you need to update any of your details, you can do so using the Update my Details link on the main page.

If the examiners accept the invitation, and the student has submitted the thesis for examination, the student's supervisor will contact you in due course to arrange the date of the viva, and the Research Degrees Office will send you the thesis.

Exit

If one of the examiners declines the invitation, an alternative examiner will need to be nominated and approved before the viva can be arranged and the thesis sent out.

If you have any questions please email pgrexaminations@qmul.ac.uk.

#### Update Personal Details

If an examiner wishes to do so, they can update their own personal details as held on the SITS system by clicking the Update my Details link on the main Examiner Portal page:

| Examiner Portal                                                                                                    |
|----------------------------------------------------------------------------------------------------|
| Welcome to the Queen Mary portal for the examination of research degree students.                                                                                                    |
| The portal enables examiners to manage their contact details, to access guidance on examination processes, to see information about their examinations in progress, and to complete the examination outcome form and examiners' reports. This is a new project. We welcome your feedback. |
| Research degrees examinations are managed by the Queen Mary Research Degrees Office. If you have any questions or have feedback on the examination portal please email pgrexaminations@qmul.ac.uk.                                                                                        |
| Update my Details                                                                                                    |
| Resources for Examiners                                                                                                    |

#### Clicking this link will load the following page:

| Update my Details                                                   |                |      |                    |                      |
|---------------------------------------------------------------------|----------------|------|--------------------|----------------------|
| If you update your details, please olick on the Store button below. |                |      |                    |                      |
| Title *                                                             | Professor      |      | ~                  | Professor            |
| Forename 1 *                                                        |                |      |                    |                      |
| Forename 2                                                          |                |      |                    |                      |
| Forename 3                                                          |                |      |                    |                      |
| Surname *                                                           |                |      |                    |                      |
| Euli nama t                                                         | _              |      |                    |                      |
| rui name -                                                          |                |      |                    | Linium it of Dundon  |
| Institution                                                         | D65            |      |                    | University of Dundee |
| Postcode *                                                          | DD1 4HN        |      | Get Postal Address |                      |
| Contact address 1 *                                                 | 1-3 PERTH ROAD |      |                    |                      |
| Contact address 2                                                   | DUNDEE         |      |                    |                      |
| Contact address 3                                                   |                |      |                    |                      |
| Town / City                                                         |                |      |                    |                      |
| Country / District                                                  |                |      |                    |                      |
| Contact telenhone number                                            |                |      |                    |                      |
|                                                                     |                |      |                    |                      |
| Mobile number                                                       |                |      |                    |                      |
| E-mail address *                                                    |                |      |                    |                      |
| Job Title                                                           |                |      |                    |                      |
|                                                                     |                |      |                    |                      |
|                                                                     |                | Exit | <u>د</u>           | Store                |

The examiner can update their details as appropriate, clicking 'Store' to save any changes. Red fields are mandatory.

#### **Review Viva Details**

Once the examiner invitation has been completed, if the examiner has accepted, then the invitation will disappear from the Outstanding Actions intray and the student for whom they are an examiner will now appear in the My Vivas section at the bottom of the page. This allows the examiner to review any of the candidate or examiner details as provided during the examiner nominations and invitation process:

| My Vivas                                                                                                    |                                                                                 |                                                                                                    |                                                |                           |                         |
|----------------------------------------------------------------------------------------------------|---------------------------------------------------------------------------------|----------------------------------------------------------------------------------------------------|------------------------------------------------|---------------------------|-------------------------|
| Student                                                                                                    | Student Code                                                                    | Department                                                                                                    | Viva Date                                      | Details                   | Reports                 |
| Crossgive Tear Talagter                                                                                                    | 1000-07                                                                         | School of Physics and Astronomy                                                                                                    | 10/Jul/2021                                    | View Viva Details         | View Reports            |
| The Research Degrees Office will send the thesis to the exportal to facilitate sharing of the thesis with examiners and         | caminers by email as a pdf attachmo<br>direct access to forms.                  | ent or will email a weblink to a pdf copy of the thesis, together with elec                                                                       | tronic copies of the guid                      | ance and forms. It is pla | anned to develop the    |
| The candidate's supervisor is responsible for organising th                                                                     | e viva with the candidate and the ex                                            | kaminers.                                                                                                    |                                                |                           |                         |
| If the candidate contacts the examiners, or if either the car<br>by the candidate, or if they receive a copy of the thesis dire | ndidate or the supervisor send the the<br>ectly from the candidate or supervise | nesis to the examiners, the examination may be declared invalid. Exami<br>or. Only the copy of the thesis provided by the Research Degrees Office | iners must contact the F<br>e may be examined. | Research Degrees Offici   | e if they are contacted |
|                                                                                                    |                                                                                 |                                                                                                    |                                                |                           | •                       |

Clicking the 'View Details' link in the Action column will load the following screen (NB the examiner can also edit their personal details directly from this screen if they wish):

| Viva Details -                                            |                                             |                                                       |                                                            |
|-----------------------------------------------------------|---------------------------------------------|-------------------------------------------------------|------------------------------------------------------------|
| Candidate Details                                         |                                             |                                                       |                                                            |
| Name of candidate                                         | Student Code                                | School/Institute<br>School Of Business And Management | Degree for which entered<br>PhD FT Business and Management |
| Principal supervisor                                      | Supervisor Email<br>sits-testing@qmul.ac.uk | Viva Date<br>30/Jan/2021                              | Thesis Submission Date<br>Not yet submitted                |
| Draft Thesis Title*                                       |                                             |                                                       |                                                            |
| "The student may revise the title and abstract in the fin | al thesis submission                        |                                                       |                                                            |
| View Draft Abstract                                       |                                             |                                                       |                                                            |
| Your Details                                              |                                             |                                                       |                                                            |
| Title & name                                              |                                             | Email address                                         |                                                            |
| Dept / Institution                                        |                                             | Full address for correspondence                       |                                                            |
| Telephone                                                 |                                             | Dundee<br>DD1 4HN                                     |                                                            |
|                                                           |                                             |                                                       |                                                            |
| Edit Details                                              |                                             |                                                       |                                                            |
| Internal Examiner                                         |                                             |                                                       |                                                            |
| Title & name                                              |                                             | Email address                                         |                                                            |
| Dept / Institution                                        |                                             | Telephone                                             |                                                            |
| King's College, King's Business School                    |                                             |                                                       |                                                            |
| Weblink to CV                                             |                                             |                                                       |                                                            |
|                                                           |                                             |                                                       |                                                            |
|                                                           | Ba                                          | ack                                                   |                                                            |

# **Examination Functionality**

This section details all functionality available to the examiners via the Examiner Portal (see "RA03 Examiner Portal User Guide"). This is all new functionality and is available from the Examiner Portal tab when the examiner logs into MySIS.

## **Preliminary Reports**

Once the Examiner Nominations process is completed (see "RA03 Examiner Portal – User Guide") both examiners will see a new link to Submit Preliminary Report for that student in their Outstanding Actions intray in the Examiner Portal. The Due By date, once the Viva date has been populated using the Viva Details task described above, will show a deadline of 5 days prior to the viva date:

| xamination of research degree :                      | students.                                                                                                    |                                                                                                    |                                                                                                    |
|------------------------------------------------------|----------------------------------------------------------------------------------------------------|----------------------------------------------------------------------------------------------------|----------------------------------------------------------------------------------------------------|
| eir contact details, to access gui<br>your feedback. | dance on examination processes, to see information about their                                                       | examinations in progress, and to compl                                                                                                    | ete the examination outcome form and examiners'                                                                                                    |
| ed by the Queen Mary Research                        | h Degrees Office. If you have any questions or have feedback on                                                      | the examination portal please email po                                                                                                    | rexaminations@qmul.ac.uk.                                                                                                    |
|                                                      |                                                                                                    |                                                                                                    |                                                                                                    |
|                                                      |                                                                                                    |                                                                                                    |                                                                                                    |
|                                                      |                                                                                                    |                                                                                                    |                                                                                                    |
|                                                      |                                                                                                    |                                                                                                    |                                                                                                    |
| Student Code                                         | Department                                                                                                    | Due by                                                                                                    | Action                                                                                                    |
| Student Code                                         | Department<br>School of Physics and Astronomy                                                                        | Due by<br>05/Jul/2021                                                                                                    | Action<br>Submit Preliminary Report                                                                                                    |
| к<br>Р                                               | amination of research degree :<br>ir contact details, to access gui<br>our feedback.<br>id by the Queen Mary Researc | amination of research degree students.<br>ir contact details, to access guidance on examination processes, to see information about their<br>our feedback.<br>Id by the Queen Mary Research Degrees Office. If you have any questions or have feedback on | amination of research degree students.<br>ir contact details, to access guidance on examination processes, to see information about their examinations in progress, and to compl<br>our feedback.<br>Id by the Queen Mary Research Degrees Office. If you have any questions or have feedback on the examination portal please email pg |

The Preliminary Report is a simple one page form that shows a details summary of the student, the other examiner and the independent chair (if there is one) – the user can navigate away at any time and return to complete their answers later:

| Research Student Preliminary Repor                                                                                                    | t-                                                                                                    |                                                                                                    |                                                                                                    |
|----------------------------------------------------------------------------------------------------|----------------------------------------------------------------------------------------------------|----------------------------------------------------------------------------------------------------|----------------------------------------------------------------------------------------------------|
| Candidate Details                                                                                                    |                                                                                                    |                                                                                                    |                                                                                                    |
| Name of candidate                                                                                                    | Student Code                                                                                                    | School/Institute<br>School Of Physics And Astronor                                                                                                    | Degree for which entered<br>my PhD FT Astronomy Unit                                                            |
| Principal supervisor                                                                                                    | Supervisor Email<br>sits-testing@qmul.ac.uk                                                                                                    | <b>Viva Date</b><br>10/Jul/2021                                                                                                    | Thesis Submission Date<br>23 September 2020                                                                     |
| Thesis Title<br>Perturbative Approximations to Cosmologic                                                                                                    | es with Nonlinear Structure                                                                                                    |                                                                                                    |                                                                                                    |
| Examiner 1                                                                                                    |                                                                                                    |                                                                                                    |                                                                                                    |
| Title & name                                                                                                    |                                                                                                    | Email address                                                                                                    |                                                                                                    |
| Dept / Institution<br>SPA                                                                                                    |                                                                                                    | Telephone                                                                                                    |                                                                                                    |
| Preliminary Report                                                                                                    |                                                                                                    |                                                                                                    |                                                                                                    |
| Pactric valuation       The valuation         reading the thesis but before conference         be explored with the candidate dur         the examination. These recomment         You can enter your preliminary report below         return at a later point. Click 'Approve and 3         other examiner notifying them that your report         B       I       U       S       A-       Image: S       Image: S       Image: S | erring with the co-examiner about i<br>ing the oral examination, and, if pr<br>idations should not be indicated to<br>w and upload an additional docum<br>Submit' when you have completed<br>port is available for review. | it. Typically the preliminary report identifies par<br>possible, makes an initial recommendation, base<br>the candidate in advance of the oral, which is<br>nent if you wish to. Click 'Save changes' if you<br>your preliminary report and are ready to share | vould like to store any changes you have made and<br>e it with the other examiner. An email will be sent to the |
| Additional documentation                                                                                                    |                                                                                                    |                                                                                                    | A                                                                                                    |
| You can upload up to one addit should be provided to the Reserved.                                                                                                    | ional document for this section: ple<br>earch Degree Office separately via                                                                                                    | ease use the options below to upload it. The m<br>email.                                                                                                    | aximum file size is 8MB. Larger documents                                                                       |
| 1. Use the BROWSE button to select file<br>2. Click UPLOAD to save.                                                                                                    | es                                                                                                    |                                                                                                    |                                                                                                    |
| Browse My Computer                                                                                                    |                                                                                                    | Upload                                                                                                    |                                                                                                    |
| Exit                                                                                                    |                                                                                                    | Save changes                                                                                                    | Approve and Submit                                                                                              |

The user can upload up to one additional document. A limitation of this is once a user has browsed for a file they have to additionally click the Upload button to actually upload. However, if the user attempts to navigate away without clicking upload, a dialog appears reminding them they need to either delete or upload the document and they cannot navigate away until they do so. (NB all document uploads work in this way throughout these processes).

Once the user uploads a document, if they navigate away and then return to the task, they will be presented with this section rather than the document upload dialog. If they want to replace the document they have already

uploaded, then they need to use the Delete button to remove the previously uploaded document – on doing this the page will reload and the document upload dialog will appear once again:

| The currenty uploaded document for this section is listed below. If you document if you wish. | ou wish to replace or remove it, please use the 'D | elete' link and then you can up | load a new |
|-----------------------------------------------------------------------------------------------|----------------------------------------------------|---------------------------------|------------|
| ocument name                                                                                  | Uploaded by                                        | Upload date                     |            |
| ontainer_screenshot.png                                                                       | ALKISTIS<br>POURTSIDOU                             | 10/Jun/2021 10:07               | Delete     |

Clicking Save Changes will store any text that has already been entered to the appropriate OBR record.

Clicking Approve and Submit will store the data collected and send a notification to the other examiner. Either examiner can view any reports at any time by clicking View Reports for the student in their My Vivas section (see View Outcomes Task below).

Additionally a PDF of the preliminary report is created and stored in SITS for reference later.

Additionally if there is an Independent Chair they are emailed the PDF version of the report and any associated documentation.

The user is presented with the following confirmation page.

| Thank you, your report has been recorded and a notification has been sent to the other examiner that your report is available to review.                                            |
|----------------------------------------------------------------------------------------------------|
| Preliminary Report for                                                                                                    |
| The other examiner has been notified that your report is available to review. If you need to update any of your details, you can do so using the Update my Details link on the main |
| page.                                                                                                    |
| If you have any questions please email pgrexaminations@qmul.ac.uk.                                                                                                    |
|                                                                                                    |

Exit

Once the examiner has submitted their preliminary report this task is marked as completed in SITS and it will no longer appear in their Outstanding Actions intray.

## Exam Outcomes Report

Once the Examiner Nominations process is completed (see "RA03 Examiner Portal – User Guide") when either examiner is logged into the Examiner Portal page, they will see a link to Submit Exam Outcomes Report for that student in their Outstanding Actions intray. The Due By date, once the Viva date has been populated using the Viva Details task, will show a deadline of 14 days after the viva date:

| Velcome to the Queen Mary portal for th                                           | e examination of research degree :                        | students.                                                       |                                         |                                                |
|-----------------------------------------------------------------------------------|-----------------------------------------------------------|-----------------------------------------------------------------|-----------------------------------------|------------------------------------------------|
| he portal enables examiners to manage<br>eports. This is a new project. We welcor | their contact details, to access gui<br>me your feedback. | idance on examination processes, to see information about their | examinations in progress, and to comp   | lete the examination outcome form and examiner |
| tesearch degrees examinations are man                                             | naged by the Queen Mary Research                          | h Degrees Office. If you have any questions or have feedback or | n the examination portal please email p | grexaminations@qmul.ac.uk.                     |
|                                                                                   |                                                           |                                                                 |                                         |                                                |
| Jpdate my Details                                                                 |                                                           |                                                                 |                                         |                                                |
| Jpdate my Details<br>Resources for Examiners                                      |                                                           |                                                                 |                                         |                                                |
| Jpdate my Details<br>Resources for Examiners                                      |                                                           |                                                                 |                                         |                                                |
| Ipdate my Details<br>Resources for Examiners<br>Dutstanding Actions               |                                                           |                                                                 |                                         |                                                |
| pdate my Details tesources for Examiners Dutstanding Actions Student              | Student Code                                              | Department                                                      | Due by                                  | Action                                         |
| pdate my Details<br>tesources for Examiners<br>Dutstanding Actions<br>Student     | Student Code                                              | Department<br>School of Physics and Astronomy                   | Due by<br>05/Jul/2021                   | Action<br>Submit Preliminary Report            |

The Exam Outcome Report, unlike the Preliminary Report, is completed jointly by both examiners rather than being separately submitted. Either examiner can initiate the form and start adding information. When the other examiner accesses it they will see and can edit the same information. However, once one of the examiners Approves and Submits, this will lock the form for further editing. Now when the other examiner accesses the form they can only review the information and approve OR they can click the button to Make Changes but this will re-open the report and require that both examiners approve it again.

The report is 5 pages long and the exact number of pages will vary depending on whether or not the examiners have recommended amendments – the user can navigate away at any time and return to complete their answers later. On every page clicking Save Changes will store any answers; clicking Next will store answers and move on to the next section.

## Outcome Page

The user can update the viva date if they wish to here. They can also select an appropriate Outcome. In SITS the possible values are stored in the UDD table under the code EXAM\_OUTCOME and will vary depending on whether this is a PhD, MPhil, or MD programme. If this text or outcomes need to be updated or removed, a ticket should be raised with SST, referencing the UDD table and the code EXAM\_OUTCOME.

| student of candidate Student Code School/Institute Degree for which entered   Incluidation SuperVision SuperVision Enall State-staing@gmula.e.uk   enters The enters of the state staing@gmula.e.uk enters The enters of the state staing@gmula.e.uk enters The enters of the state staing@gmula.e.uk enters The enters of the state staing@gmula.e.uk enters The enters of the state state staing@gmula.e.uk enters The enters of the state state                                                                                                    | andidate Details                                                                                                    |                                                                                                    |                                                                                                    |                                                                                                    |
|----------------------------------------------------------------------------------------------------|----------------------------------------------------------------------------------------------------|----------------------------------------------------------------------------------------------------|----------------------------------------------------------------------------------------------------|----------------------------------------------------------------------------------------------------|
| nnicial supervisor                                                                                                    | ame of candidate                                                                                                    | Student Code                                                                                                    | School/Institute<br>School Of Physics And Astronomy                                                                                                    | Degree for which entered<br>PhD FT Astronomy Unit                                                                                                  |
| her sis Title endudations to Cosmologies with Nonlinear Structure  Examiner 1  Title & name Examiner 2  Examiner 1  Title & name Email address  Examiner 3  Telephone  Telephone Telephone  Telephone  Telephone  Telephone  Telephone  Telephone  Telephone  Telephone Telephone Telephone Telephone Telephone Telephone Telep | rincipal supervisor                                                                                                    | Supervisor Email<br>sits-testing@qmul.ac.uk                                                                                                    |                                                                                                    |                                                                                                    |
| Examine 1  the & name                                                                                                    | hesis Title<br>erturbative Approximations to Co                                                                                                    | smologies with Nonlinear Structure                                                                                                    |                                                                                                    |                                                                                                    |
| tite & name Enail address  Enail address Enail address  Enail address Enail address Enail address Enail address Enail address Enail address Enail address Enail address Ena | Examiner 1                                                                                                    |                                                                                                    |                                                                                                    |                                                                                                    |
| Dept / Institution Telephone   Preserve and the serve and the oral examination and indicate the outcome of the examination using the options below. Preserve and the oral examination and indicate the outcome of the examination using the options below. We report that we have: a) examined the thesis submitted by the candidate: b) examined the moraliy on the subject of the thesis and on subjects relevant to it; and c) discussed with the candidate how their work was affected by Covid-10. Late of oral examination (a) Covid-10. Late of oral examination (b) examination (b) examination (b) examination (c) discussed with the candidate how their work was affected by Covid-10. Late of oral examination (b) Examination (c) discussed with the candidate how their work was affected by Covid-10. Late of oral examination (c) discussed with the candidate how their work was affected by Covid-10. Late of oral examination (c) discussed with the candidate how their work was affected by Covid-10. Late of oral examination for the degree of NUPAL with the examination the candidate must complete specified minor amendments within three to six months (c) Pass subject to major amendments: to satisfy us in the examination the candidate must complete specified major amendments within nine months (c) Not pass: the candidate is permitted to re-enter for the examination the candidate must complete specified major amendments within nine months (c) Not pass: the candidate is allowed to submit to a further oral examination within eighteen months (c) Not pass: the candidate is permitted to re-enter for the examination within eighteen months (c) Not pass: the candidate is allowed to submit to a further oral examination within eighteen months (c) Asatisfy the requirements for the degree of MPHil and should be awarded this degree                                                                                                    | fitle & name                                                                                                    |                                                                                                    | Email address                                                                                                    |                                                                                                    |
| Outcome  Please confirm the date of the oral examination and indicate the outcome of the examination using the options below.  We report that we have: (a) examined the thesis submitted by the candidate; (b) examined them orally on the subject of the thesis and on subjects relevant to it; and (c) discussed with the candidate how their work was affected by Covid-19.  Date of oral examination  Individual 201  Pass: the candidate has satisfied us in the examination for the degree Pass subject to minor amendments: to satisfy us in the examination the candidate must complete specified major amendments within three to six months Pass subject to major amendments: to satisfy us in the examination the candidate must complete specified major amendments within nine months Not pass: the candidate is permitted to re-enter for the examination the candidate must complete specified major amendments within nine months Not pass: the candidate is allowed to submit to a further oral examination within eighteen months Not pass: the candidate is allowed to submit to a further oral examination within eighteen months Not pass: the candidate has met the requirements for the degree of MPhil and should be awarded this degree To candidate has met the requirements for the degree of MPhil and should be awarded this degree To candidate has met the requirements for the degree of MPhil and should be awarded this degree To candidate has met the requirements for the degree of MPhil and to re-present the thesis in a revised form within three months The candidate has met the requirements for the degree of MPhil and to re-present the thesis in a revised form within there months The candidate has provide to enter the examination for the degree of MPhil and to re-present the thesis in a revised form within there months The candidate has provide the degree of MPhil and bould be awarded this degree The candidate has provide the degree of MPhil and bould be awarded this degree The candidate has met the requirements for the degree of MPhil and to re-pres  | Dept / Institution<br>SPA                                                                                                    |                                                                                                    | Telephone                                                                                                    |                                                                                                    |
| <ul> <li>Please confirm the date of the oral examination and indicate the outcome of the examination using the options below.</li> <li>We report that we have:         <ul> <li>(a) examined the thesis submitted by the candidate;</li> <li>(b) examined the morally on the subject of the thesis and on subjects relevant to it; and</li> <li>(c) discussed with the candidate how their work was affected by Covid-19.</li> </ul> </li> <li>Date of oral examination         <ul> <li>10/Jul/2021</li> <li>(Pass: the candidate has satisfied us in the examination for the degree</li> <li>Pass: the candidate has satisfied us in the examination the candidate must complete specified minor amendments within three to six months</li> <li>Pass subject to major amendments: to satisfy us in the examination the candidate must complete specified major amendments within nine months</li> <li>(Not pass: the candidate is permitted to re-enter for the examination and to re-present the thesis in revised form within eighteen months</li> <li>(Not pass: the candidate is allowed to submit to a further oral examination within eighteen months</li> <li>(The candidate has met the requirements for the degree of MPhil and should be awarded this degree</li> <li>(To satisfy the requirements for the degree of MPhil and should be awarded this degree</li> <li>(The candidate is permitted to enter the examination for the degree of MPhil and should be awarded this degree</li> <li>(The candidate has months to re-present the thesis in a revised form within three months</li> <li>(The candidate has monther the examination for the degree of MPhil and to re-present the thesis in a revised form within there months</li> <li>(The candidate has monther the examination for the degree of MPhil and to re-present the thesis in a revised form within there months</li></ul></li></ul>                                                                                                    | Dutcome                                                                                                    |                                                                                                    |                                                                                                    |                                                                                                    |
| Ve report that we have:<br>a) examined the thesis submitted by the candidate;<br>b) examined them orally on the subject of the thesis and on subjects relevant to it; and<br>c) discussed with the candidate how their work was affected by Covid-19.<br>Date of oral examination<br>10/Jul/2021<br>() Pass: the candidate has satisfied us in the examination for the degree<br>) Pass the candidate has satisfied us in the examination for the degree<br>) Pass subject to minor amendments: to satisfy us in the examination the candidate must complete specified minor amendments within three to six months<br>) Pass subject to major amendments: to satisfy us in the examination the candidate must complete specified major amendments within six months<br>) Pass subject to major amendments: to satisfy us in the examination the candidate must complete specified major amendments within nine months<br>) Pass subject to major amendments: to satisfy us in the examination the candidate must complete specified major amendments within nine months<br>) Pass subject to major amendments: to satisfy us in the examination and to re-present the thesis in revised form within eighteen months<br>) Not pass: the candidate is permitted to re-enter for the examination within eighteen months<br>) The candidate has met the requirements for the degree of MPhil and should be awarded this degree<br>) To satisfy the requirements for the degree of MPhil and should be awarded this degree<br>) The candidate is permitted to enter the examination for the degree of MPhil and to re-present the thesis in a revised form within twelve months<br>) The candidate is permitted to enter the examination for the degree of MPhil and to re-present the thesis in a revised form within twelve months<br>) The candidate is permitted to enter the examination for the degree of MPhil and to re-present the thesis in a revised form within twelve months<br>) Fail: the candidate is permitted to enter the degree of PhD or MPhil                                                                 | Please confirm the date of                                                                                                    | the oral examination and indicate the outcon                                                                                                    | ne of the examination using the options below.                                                                                                    |                                                                                                    |
| a) examined the thesis submitted by the candidate;<br>b) examined them orally on the subject of the thesis and on subjects relevant to it; and<br>c) discussed with the candidate how their work was affected by Covid-19.<br>Date of oral examination<br>10/Jul/2021<br>(relevant that we have determined the following outcome:<br>) Pass: the candidate has satisfied us in the examination for the degree<br>) Pass subject to minor amendments: to satisfy us in the examination the candidate must complete specified minor amendments within three to six months<br>) Pass subject to major amendments: to satisfy us in the examination the candidate must complete specified major amendments within six months<br>) Pass subject to major amendments: to satisfy us in the examination the candidate must complete specified major amendments within nine months<br>) Pass subject to major amendments: to satisfy us in the examination the candidate must complete specified major amendments within nine months<br>) Not pass: the candidate is permitted to re-enter for the examination and to re-present the thesis in revised form within eighteen months<br>) Not pass: the candidate is allowed to submit to a further oral examination within eighteen months<br>) The candidate has met the requirements for the degree of MPhil and should be awarded this degree<br>) To satisfy the requirements for the degree of MPhil and should be awarded this degree<br>) To candidate is permitted to enter the examination for the degree of MPhil and to re-present the thesis in a revised form within twelve months<br>) The candidate is permitted to enter the examination for the degree of MPhil and to re-present the thesis in a revised form within twelve months<br>) The candidate is permitted to enter the examination for the degree of MPhil and to re-present the thesis in a revised form within twelve months<br>) Fail: the candidate may not re-enter for the degree of PhD or MPhil                                                                                                    | Ve report that we have:                                                                                                    |                                                                                                    |                                                                                                    |                                                                                                    |
| Date of oral examination       10/Jul/2021         Image: Pass: the candidate has satisfied us in the examination for the degree         Pass: the candidate has satisfied us in the examination the candidate must complete specified minor amendments within three to six months         Pass: subject to major amendments: to satisfy us in the examination the candidate must complete specified major amendments within six months         Pass subject to major amendments: to satisfy us in the examination the candidate must complete specified major amendments within nine months         Not pass: the candidate is permitted to re-enter for the examination and to re-present the thesis in revised form within eighteen months         Not pass: the candidate is allowed to submit to a further oral examination within eighteen months         The candidate has met the requirements for the degree of MPhil and should be awarded this degree         To satisfy the requirements for the degree of MPhil, the candidate is required to make specified minor amendments to our satisfaction within three months         The candidate is permitted to enter the examination for the degree of MPhil and to re-present the thesis in a revised form within twelve months         The candidate is permitted to enter the examination for the degree of MPhil and to re-present the thesis in a revised form within twelve months         The candidate is permitted to enter the examination for the degree of MPhil and to re-present the thesis in a revised form within twelve months         The candidate is permitted to enter the examination for the degree of MPhil and to re-present the thesis in a revised form within twelve mo                                                                                                    | <ul> <li>a) examined the thesis submitted</li> <li>b) examined them orally on the su</li> <li>c) discussed with the candidate here</li> </ul>                                                                                                    | by the candidate;<br>bject of the thesis and on subjects relevant t<br>w their work was affected by Covid-19.                                                                                                    | o it; and                                                                                                    |                                                                                                    |
| Ve report that we have determined the following outcome:  Pass: the candidate has satisfied us in the examination for the degree Pass subject to minor amendments: to satisfy us in the examination the candidate must complete specified minor amendments within three to six months Pass subject to major amendments: to satisfy us in the examination the candidate must complete specified major amendments within six months Pass subject to major amendments: to satisfy us in the examination the candidate must complete specified major amendments within six months Pass subject to major amendments: to satisfy us in the examination the candidate must complete specified major amendments within nine months Not pass: the candidate is permitted to re-enter for the examination and to re-present the thesis in revised form within eighteen months Not pass: the candidate is allowed to submit to a further oral examination within eighteen months The candidate has met the requirements for the degree of MPhil and should be awarded this degree To satisfy the requirements for the degree of MPhil, the candidate is required to make specified minor amendments to our satisfaction within three months The candidate is permitted to enter the examination for the degree of MPhil and to re-present the thesis in a revised form within twelve months The candidate may not re-enter for the degree of PhD or MPhil                                                                                                    | Date of oral examination                                                                                                    | 10/Jul/2021                                                                                                    |                                                                                                    |                                                                                                    |
| <ul> <li>Pass: the candidate has satisfied us in the examination for the degree</li> <li>Pass subject to minor amendments: to satisfy us in the examination the candidate must complete specified minor amendments within three to six months</li> <li>Pass subject to major amendments: to satisfy us in the examination the candidate must complete specified major amendments within six months</li> <li>Pass subject to major amendments: to satisfy us in the examination the candidate must complete specified major amendments within nine months</li> <li>Pass subject to major amendments: to satisfy us in the examination the candidate must complete specified major amendments within nine months</li> <li>Not pass: the candidate is permitted to re-enter for the examination and to re-present the thesis in revised form within eighteen months</li> <li>Not pass: the candidate is allowed to submit to a further oral examination within eighteen months</li> <li>The candidate has met the requirements for the degree of MPhil and should be awarded this degree</li> <li>To satisfy the requirements for the degree of MPhil, the candidate is required to make specified minor amendments to our satisfaction within three months</li> <li>The candidate is permitted to enter the examination for the degree of MPhil and to re-present the thesis in a revised form within twelve months</li> <li>Fail: the candidate may not re-enter for the degree of PhD or MPhil</li> </ul>                                                                                                    | /e report that we have determine                                                                                                    | d the following outcome:                                                                                                    |                                                                                                    |                                                                                                    |
|                                                                                                    | <ul> <li>) Pass: the candidate has satisfie</li> <li>) Pass subject to minor amendme</li> <li>) Pass subject to major amendme</li> <li>) Pass subject to major amendme</li> <li>) Not pass: the candidate is perm</li> <li>) Not pass: the candidate is allow</li> <li>) The candidate has met the req</li> <li>) To satisfy the requirements for</li> <li>) The candidate is permitted to e</li> <li>) Fail: the candidate may not re-</li> </ul> | ed us in the examination for the degree<br>ents: to satisfy us in the examination the can<br>ents: to satisfy us in the examination the can<br>ents: to satisfy us in the examination the can<br>itted to re-enter for the examination and to re-<br>ed to submit to a further oral examination wi<br>uirements for the degree of MPhil and should<br>the degree of MPhil, the candidate is require<br>inter the examination for the degree of MPhil<br>enter for the degree of PhD or MPhil | didate must complete specified minor amendment<br>didate must complete specified major amendment<br>didate must complete specified major amendment<br>re-present the thesis in revised form within eightee<br>thin eighteen months<br>d be awarded this degree<br>ed to make specified minor amendments to our sai<br>and to re-present the thesis in a revised form with | is within three to six months<br>is within six months<br>is within nine months<br>en months<br>tisfaction within three months<br>hin twelve months |
|                                                                                                    | Exit without Sovia                                                                                                    |                                                                                                    | Save changes                                                                                                    | Save and Continue                                                                                                    |

## Preliminary Reports

This page shows the preliminary reports that have already been submitted (if they have been submitted - the examiners can submit the Exam Outcome Report without completing the Preliminary Reports if they wish). They can review the Preliminary Reports using the panels. The panels will be green with a tick if they have been submitted already, otherwise they will show red if they are not yet submitted.

The only data collected on this page is whether or not the preliminary reports should be shared with student (and supervisor) later on in the process.

|                                                                                                    | (1) Outcome 2 Pr                                                                              | eliminary Reports (8) Final Joint Report                                        |                                                                                                |
|----------------------------------------------------------------------------------------------------|-----------------------------------------------------------------------------------------------|---------------------------------------------------------------------------------|------------------------------------------------------------------------------------------------|
|                                                                                                    |                                                                                               |                                                                                 |                                                                                                |
| Examination Outcomes Rep                                                                                                    | port - (                                                                                      |                                                                                 |                                                                                                |
| Candidate Details                                                                                                    |                                                                                               |                                                                                 |                                                                                                |
| Name of candidate                                                                                                    | Student Code                                                                                  | School/Institute<br>School Of Physics And Astr                                  | Degree for which entered<br>onomy PhD FT Astronomy Unit                                        |
| Principal supervisor                                                                                                    | Supervisor Email<br>sits-testing@qmul.ac.uk                                                   |                                                                                 |                                                                                                |
| Thesis Title<br>Perturbative Approximations to                                                                                                  | Cosmologies with Nonlinear Structure                                                          |                                                                                 |                                                                                                |
| Examiner 1                                                                                                    |                                                                                               |                                                                                 |                                                                                                |
| Title & name                                                                                                    |                                                                                               | Email address                                                                   |                                                                                                |
| Dept / Institution<br>SPA                                                                                                    |                                                                                               | Telephone                                                                       |                                                                                                |
|                                                                                                    |                                                                                               |                                                                                 |                                                                                                |
| Preliminary Reports                                                                                                    |                                                                                               |                                                                                 |                                                                                                |
| To review your previous                                                                                                    | ly completed independent preliminary report                                                   | s click the links below to expand and r                                         | eview the reports.                                                                             |
| Except in the case that<br>you indicate your permis                                                                                             | a student requests a review of their examina<br>ssion by selecting the option below to share  | ation outcome, the candidate will not re<br>the report with the student.        | eceive copies of the preliminary reports unless                                                |
| Please note that any pre<br>report using the 'Submit<br>Outcome Report.                                                                         | eliminary reports marked in red below have r<br>Preliminary Report' link in their Outstanding | not yet been submitted by the relevan<br>Tasks intray prior to the viva and mus | t examiner. They should submit their preliminary<br>st do so before submitting the Examination |
|                                                                                                    |                                                                                               |                                                                                 |                                                                                                |
| We wish the candidate to receive copies of our preliminary reports<br>We do NOT wish the candidate to receive copies of our preliminary reports |                                                                                               |                                                                                 |                                                                                                |
| Examiner 1 Report                                                                                                    |                                                                                               |                                                                                 | *                                                                                              |
| X Examiner 2 Report                                                                                                    |                                                                                               |                                                                                 | *                                                                                              |
|                                                                                                    |                                                                                               |                                                                                 |                                                                                                |
| Back                                                                                                    |                                                                                               | Save changes                                                                    | Save and Continue                                                                              |

## Final Joint Report

This page works in exactly the same way as the Preliminary Report, including being able to upload a single additional document (see Preliminary Reports section above for more information).

| Outcome     (2) Presiminary Reports     O     President Reports |
|-----------------------------------------------------------------|
|-----------------------------------------------------------------|

School/Institute

School Of Physics And Astronomy

Degree for which entered

PhD FT Astronomy Unit

Examination Outcomes Report -

| Candidate Details |
|-------------------|
|-------------------|

#### Name of candidate

| Supervisor Email        |   |
|-------------------------|---|
| sits-testing@qmul.ac.uk | ¢ |

Student Code

Thesis Title

Perturbative Approximations to Cosmologies with Nonlinear Structure

| Examiner 1   |               |
|--------------|---------------|
| Title & name | Email address |
|              |               |
| SPA SPA      | Telephone     |

| Final Joint Report                                                                                                    |
|----------------------------------------------------------------------------------------------------|
|                                                                                                    |
| Please use this section to submit the final joint examiners' report as agreed by both examiners.                                                                                                    |
| Please enter your report directly below using the text box. You can attach a separate document as supplementary information. If the attached document is intended as the main report, then please indicate this in the comments section.                                                                                                    |
|                                                                                                    |
| The final joint report should give the grounds on which your decision is based. It should include:<br>• the candidate's name                                                                                                    |
| thesis title                                                                                                    |
| comment on the oral examination and the candidate's response to questions                                                                                                    |
| <ul> <li>an assessment of how the candidate has met the requirements of the research degree entered for</li> <li>a statement summarising the discussion with the candidate of how their work was affected by Covid-19 and that the examiners have considered the disruption experienced by students when making their decisions</li> </ul>                                                                                                    |
| if the outcome is note subject to miner an unity amondments, include the required amondments in the following Amondments conting                                                                                                    |
| <ul> <li>In the outcome is pass subject to minor or major amenuments, include the required amenuments in the rollowing Amenuments section</li> </ul>                                                                                                    |
| <ul> <li>If the outcome is pass subject to minor or major amendments, include the required amendments in the following Amendments section</li> <li>if the outcome is to ask the candidate to revise and resubmit the thesis for the degree, the report should indicate in what ways the current thesis fails to satisfy the requirements for the degree, and should indicate clearly the revisions to be made</li> </ul>                                                                                                    |
| <ul> <li>If the outcome is pass subject to minior of major amendments, include the required amendments in the following Amendments section</li> <li>If the outcome is to ask the candidate to revise and resubmit the thesis for the degree, the report should indicate in what ways the current thesis fails to satisfy the requirements for the degree, and should indicate clearly the revisions to be made</li> <li>confirmation of whether the viva was held in person or online</li> <li>comments on the quality and consistency of the online connection and note any breaks in connection</li> </ul> |

The candidate will be provided with a copy of the final report. Please do not make reference to the preliminary reports in it unless you have indicated in the previous section that the candidate should receive copies of them.

#### B I <u>U</u> S <u>A</u>· ] ∷ ∷ ∞ ∞ Q t<sub>a</sub>

Lorem ipsum doior sit amet, consectetur adipiscing eiit. Praesent vitae fringilia orci. Cras maximus molestie eiit vitae egestas. Sed commodo dui a ex venenatis piacerat et sit amet massa. Donec ut nulla vitae massa ultricles lacinia. Integer vestibulum feugiat augue, quis ultricles massa aliquet a. Donec liguia justo, vehicula sed portitor et, egestas vitae doior. Nulla vestibulum ut nisi in volutpat. Donec eu eleifend est, id sodales risus. Fusce pharetra nunc ut tellus eleifend mattis.

Pellentesque habitant morbi tristique senectus et netus et malesuada fames ac turpis egestas. Aliquam erat volutpat. Etiam non posuere lacus, a auctor doior. Fusce volutpat volutpat lacus, vitae placerat mauris efficitur volutpat. Etiam convaliis metus vel enim egestas aliquet. Vestibulum finibus auctor nibh. Vivamus suscipit magna massa, vel varius felis facilisis sed. Nulla soliicitudin doior id urna condimentum efficitur. Nunc sed dui non doior placerat gravida. Nam biandit vitae diam vel laoreet. Fusce finibus, dui in semper aliquam, magna metus sagittis justo, eget ornare lectus tellus in nisi. Nullam dignissim congue lorem, vitae ornare dui semper at. Sed rhoncus metus nibh, placerat rhoncus orci vulputate in.

#### Amendments

If the user has recommended an amendment outcome, then they will additionally be asked to complete this page, otherwise this page will be skipped. The user is asked to select how they wish the amendments to be returned as defined on the page (Option A, B or C).

If they choose B or C AND this is a minor amendment, then an additional question will appear asking them to choose which examiner the student should send the amendments to (Examiner 1, Examiner 2 or Both). However if the outcome is major amendments then this always defaults to both examiners.

| (1) Outcome                                                                                                    | 2 Preliminary Reports                                                                                                    | (8) Final Joint Report                                                                                              | 4 Amendments                                                  |                                                                                          |
|----------------------------------------------------------------------------------------------------|----------------------------------------------------------------------------------------------------|----------------------------------------------------------------------------------------------------|---------------------------------------------------------------|------------------------------------------------------------------------------------------|
| Examination Outcomes Report -                                                                                                    |                                                                                                    |                                                                                                    |                                                               |                                                                                          |
| Candidate Details                                                                                                    |                                                                                                    |                                                                                                    |                                                               |                                                                                          |
| Name of candidate Student Co                                                                                                    | de                                                                                                    | School/Institute<br>School Of Physics And A                                                                         | Astronomy                                                     | Degree for which entered<br>PhD FT Astronomy Unit                                        |
| Principal supervisor Supervisor sits-testing(                                                                                                    | Email<br>ğqmul.ac.uk                                                                                                    |                                                                                                    |                                                               |                                                                                          |
| Thesis Title<br>Perturbative Approximations to Cosmologies with Nonl                                                                                                    | inear Structure                                                                                                    |                                                                                                    |                                                               |                                                                                          |
| Examiner 1                                                                                                    |                                                                                                    |                                                                                                    |                                                               |                                                                                          |
| Title & name                                                                                                    |                                                                                                    | Email address                                                                                                    |                                                               |                                                                                          |
| Dept / Institution<br>SPA                                                                                                    |                                                                                                    | Telephone                                                                                                    |                                                               |                                                                                          |
| Please use this section to submit the amendme<br>You can enter the amendments directly using t<br>supplementary information. If the attached doo<br>do not upload a marked-up copy of thesis.<br>Please note that for major amendments the can                                                                                                    | ents to the thesis that the st<br>he text box or if you prefer,<br>sument is intended as the ma<br>ndidate should return the am | udent is required make as a<br>you can attach a separate<br>in amendments list, then p<br>endments to both examiner | greed by both e<br>document, eithe<br>lease indicate th<br>s. | examiners.<br>er as the main amendments list or as<br>his in the comments section.Please |
| If you have determined that you require the candidate to make specified amendments, please select one of the following options for completion and checking of amendments:<br>A) Where (minor) amendments are typographical only they may be made by hand on the originally-submitted copies immediately following the examination. This option should only be selected where candidates have submitted for examination a bound copy of the thesis. The examiners should return the corrected copy of the thesis to the Research Degrees Office, and the student should return the corrected electronic copy of the thesis to the Research Degrees Office, and the student should return the corrected electronic copy of the thesis to the Research Degrees Office by email. Please include the list of the amendments required here using the comments section below or alternatively as an attached document.<br>B) You may advise the candidate directly of the necessary amendments and return the bound thesis copies to them. If an electronic copy of the thesis was examined, you may annotate the thesis and return to the student by email. You should indicate to the candidate (and below) to which examiner they should send an amended copy for checking. When the corrections have been checked you should inform the Research Degrees Office. Please include the list of the amendments section below or alternatively as an attached document.<br>C) You may ask the Research Degrees Office to advise the candidate of the necessary amendments. You should return the marked-up copies of the thesis to the Research Degrees Office and indicate below to whom the thesis should be sent for checking that they have been completed satisfactorily. Please include the list of the amendments required here using the comments section below or alternatively as an attached document.<br>Please note that it is not permitted for supervisors to be nominated to check amendments. |                                                                                                    |                                                                                                    |                                                               |                                                                                          |
| Amendment Type                                                                                                    | Option A<br>Option B<br>Option C                                                                                                |                                                                                                    |                                                               |                                                                                          |
| Which examiner should receive amendments?                                                                                                    | Soth examiners                                                                                                    |                                                                                                    |                                                               |                                                                                          |

| Additional documentation  If there is a supplementary document that you we             | ould like to include, please use the options below to upload i | t.   |
|----------------------------------------------------------------------------------------|----------------------------------------------------------------|------|
| Use the BROWSE button to select files     Click UPLOAD to save.     Browse My Computer | Upload                                                         |      |
| Back                                                                                   | Save changes                                                   | Next |

## **Final Approval**

The final page of the form is the approve and submit page. This shows a summary of the whole report. Any sections not yet completed are highlighted in red (note though that this just looks to make sure something has been entered in each section, not whether it is objectively appropriate). The user will not be able to submit (i.e. the Approve and Submit button will be disabled) until all sections are completed AND today's date is the same as or after the viva date AND the examiner has checked the checkbox confirming their approval.

| 1 Outcome 2 Preliminary Reports 3 Final Joint Report 4 Amendments 5 Final sign of |
|-----------------------------------------------------------------------------------|
|-----------------------------------------------------------------------------------|

| Examination Outcomes Report - | t - |
|-------------------------------|-----|
|-------------------------------|-----|

| Candidate Detalls                                                                                                    |                                                                                                    |                                                                                                    |                                                                               |                                                                                                    |
|----------------------------------------------------------------------------------------------------|----------------------------------------------------------------------------------------------------|----------------------------------------------------------------------------------------------------|-------------------------------------------------------------------------------|----------------------------------------------------------------------------------------------------|
| Name of candidate                                                                                                    | Student Code                                                                                                    | School/Institute<br>School Of Physics And A                                                                                                    | stronomy                                                                      | Degree for which entered<br>PhD FT Astronomy Unit                                                                                                    |
| Principal supervisor                                                                                                    | Supervisor Email<br>sits-testing@qmul.ac.uk                                                                                                    |                                                                                                    |                                                                               |                                                                                                    |
| Thesis Title<br>Perturbative Approximations to Cosmolo                                                                                                    | gies with Nonlinear Structure                                                                                                    |                                                                                                    |                                                                               |                                                                                                    |
| Examiner 1                                                                                                    |                                                                                                    |                                                                                                    |                                                                               |                                                                                                    |
| Title & name                                                                                                    |                                                                                                    | Email address                                                                                                    |                                                                               |                                                                                                    |
| Dept / Institution<br>SPA                                                                                                    |                                                                                                    | Telephone                                                                                                    |                                                                               |                                                                                                    |
| Final Sign-off                                                                                                    |                                                                                                    |                                                                                                    |                                                                               |                                                                                                    |
| and Submit button to sign-off on<br>Any sections marked in red still r<br>form to return to the relevant sec<br>Once you are content that your Examina<br>You and the second examiner will receiv<br>they have submitted the report, the Res<br>they elect to do this, you will be notified<br>If you would prefer to exit the form for r<br>time, by going back to the Examiner Por | the final report.<br>need to be completed before you can appro-<br>stion.<br>ation Outcomes report is complete, click Appro-<br>e a confirmation of submission and the ser-<br>earch Degrees Office will be notified that to<br>via email to login again and review and ap-<br>now, please click one of the links at the top<br>tal. | pprove and submit. Use the Ba<br>pprove and Submit to subm<br>cond examiner will be asked<br>the report is complete. They<br>prove the report.<br>to of the page or close the ba | it the final repor<br>d to login, review<br>can also choos<br>rowser. You can | e navigation bar at the top of the<br>rt to the second examiner for review.<br>v and approve the report as well. Once<br>se to make edits to the report and if<br>a return to complete the report at any |
| Date of oral examination: 10/Ju<br>Outcome: To satisfy the requirer<br>three months                                                                                                    | u/2021<br>ments for the degree of MPhil, the candidat                                                                                                    | te is required to make speci                                                                                                    | ified minor ame                                                               | ndments to our satisfaction within                                                                                                    |
|                                                                                                    |                                                                                                    |                                                                                                    |                                                                               |                                                                                                    |
| Preliminary Reports                                                                                                    |                                                                                                    |                                                                                                    |                                                                               | *                                                                                                    |
| ✓ Final Joint Report                                                                                                    |                                                                                                    |                                                                                                    |                                                                               | <b>~</b>                                                                                                    |
| ✓ Amendments                                                                                                    |                                                                                                    |                                                                                                    |                                                                               | *                                                                                                    |
| 8'                                                                                                    |                                                                                                    | _                                                                                                    |                                                                               |                                                                                                    |
| Signatures                                                                                                    |                                                                                                    |                                                                                                    | ate signed-off                                                                |                                                                                                    |
|                                                                                                    |                                                                                                    |                                                                                                    |                                                                               |                                                                                                    |
|                                                                                                    |                                                                                                    |                                                                                                    |                                                                               |                                                                                                    |

When the user clicks the approve and submit button they will be presented with the following dialog – if they Continue the time and date of the approval will be recorded in SITS:

| Date of<br>Outcon | Attention                                                                                          |                    | e months |
|-------------------|----------------------------------------------------------------------------------------------------|--------------------|----------|
|                   | By clicking 'Approve and Submit' the report will be submitted to the other examiner for review and | approval.          |          |
|                   | Are you sure you wish to continue?                                                                 |                    |          |
| O Prelimin        |                                                                                                    | Canaal             | *        |
| ✓ Final Joi       | пстерот                                                                                            | Cancer             | ~        |
| ✓ Amendm          | ients                                                                                              |                    | *        |
| Signatures        |                                                                                                    | Date signed-off    |          |
| Dr Alkistis Pour  | tsidou                                                                                             |                    |          |
| Prof David War    | nds                                                                                                |                    |          |
| 🗌 l confirm r     | ny approval of the jointly agreed Examination Outcome Report*                                      |                    |          |
|                   | Back                                                                                               | Approve and Submit |          |

They will then be shown the following confirmation page – the other examiner will be sent a notification asking them to login and also approve:

| 1 Thank you, your report has been recorded and a notification has been sent to the other examiner and to the Research Degrees Office.                                                               |
|----------------------------------------------------------------------------------------------------|
|                                                                                                    |
| Examination Outcome Report for                                                                                                    |
| The other examiner and the Research Degrees Office have been notified that the Examination Outcome Report has been submitted.<br>If you have any questions please email pgrexaminations@qmul.ac.uk. |
| Exit                                                                                                    |

Now when the other examiner (or in fact either examiner) accesses the report they will go straight to the final approval page and they will only be able to approve and submit (if they haven't already done so) or unlock the report for further changes:

| Final Sign-off                                                                                                    |                                                                                                    |
|----------------------------------------------------------------------------------------------------|----------------------------------------------------------------------------------------------------|
| <ul> <li>The Examination Outcomes report is currently with the second examiner for review. Once they had notification of completion.</li> <li>You can use the 'Make Changes to Report' button to re-edit any sections of the report. However, the report again even if they have already done so.</li> </ul> | ave approved and submitted the joint report, you will receive a please note if you do this, both examiners will be required to approve |
| If you would prefer to exit the form for now, please click one of the links at the top of the page or close the back to the Examiner Portal.                                                                                                    | e browser. You can return to complete the report at any time, by going                                                                 |
| Date of oral examination: 10/Jul/2021     Outcome: To satisfy the requirements for the degree of MPhil, the candidate is required to make                                                                                                    | e specified minor amendments to our satisfaction within three months                                                                   |
| <ul> <li>● Preliminary Reports</li> <li>✓ Final Joint Report</li> </ul>                                                                                                    | ¥                                                                                                    |
| ✓ Amendments                                                                                                    | *                                                                                                    |
| Signatures                                                                                                    | Date signed-off                                                                                                    |
| Dr Alkistis Pourtsidou                                                                                                    |                                                                                                    |
| Prof David Wands                                                                                                    | 10/Aug/2021 09:57                                                                                                    |
| ☑ I confirm my approval of the jointly agreed Examination Outcome Report*                                                                                                    |                                                                                                    |
| Make Changes to Report                                                                                                    | Approve and Submit                                                                                                    |

If the examiner clicks the Make Changes to Report button, they will get the following warning – the report will be opened up again for editing and BOTH examiners will need to approve and submit the form again:

| back to the Examiner Porta      | <u>.</u>                                                       |                                                                |          |
|---------------------------------|----------------------------------------------------------------|----------------------------------------------------------------|----------|
| Attentio                        | on                                                             |                                                                |          |
| Date of<br>Outcon     Are you s | g 'Make Changes to Report' the report will be re-opened for ea | diting and both examiners will need to re-review and sign-off. | e months |
| O Preliminary response          |                                                                | Cancel Continue                                                | v        |
| ✓ Final Joint Report            | t                                                              |                                                                | *        |
| ✓ Amendments                    |                                                                |                                                                | *        |
| Signatures                      |                                                                | Date signed-off                                                |          |
| Dr Alkistis Pourtsidou          |                                                                |                                                                |          |
| Prof David Wands                |                                                                | 10/Aug/2021 09:57                                              |          |
| ☑ I confirm my approv           | al of the jointly agreed Examination Outcome Report*           |                                                                |          |
|                                 | Make Changes to Report                                         | Approve and Submit                                             |          |

If the examiner is happy with the report and clicks Approve and Submit they will receive the following warning before being able to proceed. A PDF version of the report will be stored in SITS. A notification will be sent to the other examiner that the report has been fully completed. Additionally if there is an Independent Chair they will receive copies of all the Exam Outcome Report documents via email:

| Date of<br>Outcon | Attention                                                                                            |                    | e months |
|-------------------|----------------------------------------------------------------------------------------------------|--------------------|----------|
|                   | By clicking 'Approve and Submit' the report will be submitted to the other examiner for review and a | pproval.           |          |
|                   | Are you sure you wish to continue?                                                                   |                    |          |
| O Prelimin        |                                                                                                    | Control            | *        |
| ✓ Final Join      | ппероп                                                                                               | Cancer             | ~        |
| ✓ Amendm          | ents                                                                                                 |                    | *        |
|                   |                                                                                                    |                    |          |
| Signatures        |                                                                                                    | Date signed-off    |          |
| Dr Alkistis Pour  | tsidou                                                                                               |                    |          |
| Prof David Wan    | ds                                                                                                   |                    |          |
| 🗌 I confirm n     | ny approval of the jointly agreed Examination Outcome Report*                                        |                    |          |
|                   | Back                                                                                                 | Approve and Submit |          |

They will then be presented with a final confirmation page:

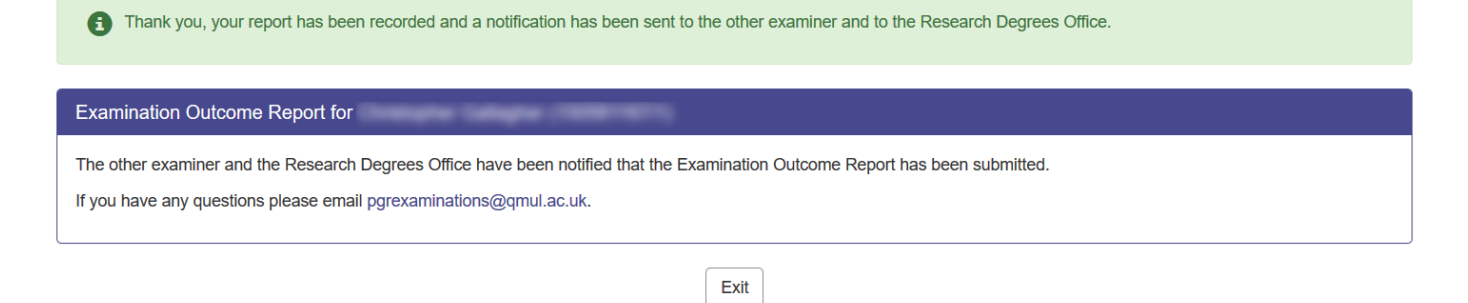

Once both examiners have approved and submitted on the report, the Exam Outcome Report will be available to review and release by the RDO (see RDO Functionality section below).

## **Certify Amendments**

If the outcome of the report was amendments of some kind, then when the RDO release the report to the student, an additional task will be created that will be picked up in the Examiner Portal in the Outstanding Actions section as a Certify Amendments task for either or both examiners depending on who has agreed to certify the amendments and what the amendment type was (see the RDO Review and Release below for more details).

| Outstanding Actions |              |                                 |             |                    |
|---------------------|--------------|---------------------------------|-------------|--------------------|
| Student             | Student Code | Department                      | Due by      | Action             |
| Compty fee Salary   | 10000-07     | School of Physics and Astronomy | 10/Sep/2021 | Certify Amendments |
|                     |              |                                 |             | View tasks history |

The RDO can also access this functionality – once a report has been released – by viewing the report using Research Student Look-Up (see View Outcomes Task below). If the student still requires amendments to be certified, then there will be an additional button (for RDO only) called Certify Amendments that will also take them to this task:

| Report Summary                                                                                                    |                                                  |
|----------------------------------------------------------------------------------------------------|--------------------------------------------------|
| Date of oral examination: 10/Jun/2021     Outcome: Pass subject to minor amendments: to satisfy us in the examination the candidate must complet     Amendments deadline: 10/Sep/2021 | e specified minor amendments within three months |
| ✓ Preliminary Reports                                                                                                    | *                                                |
| ✓ Final Joint Report                                                                                                    | ~                                                |
| ✓ Amendments                                                                                                    | *                                                |
|                                                                                                    |                                                  |
| Signatures                                                                                                    | Date signed-off                                  |
| Dr Alkistis Pourtsidou                                                                                                    | 10/Jun/2021 10:13                                |
| Prof David Wands                                                                                                    | 10/Jun/2021 10:55                                |
| View Previous Report (released 09/Jun/2021)                                                                                                    |                                                  |
| Exit Email Reports to self                                                                                                    | Certify Amendments                               |

When accessing the task the user will be presented with the following screen, which has a summary of the report and viva information and an indication of which signatures are still needed:

| Candidate Details                                                                                                    |                                                                                                    |                                                     |                                                   |
|----------------------------------------------------------------------------------------------------|----------------------------------------------------------------------------------------------------|-----------------------------------------------------|---------------------------------------------------|
| Name of candidate                                                                                                    | Student Code                                                                                                    | School/Institute<br>School Of Physics And Astronomy | Degree for which entered<br>PhD FT Astronomy Unit |
| Principal supervisor                                                                                                    | Supervisor Email<br>sits-testing@qmul.ac.uk                                                                      |                                                     |                                                   |
| Thesis Title<br>Perturbative Approximations to C                                                                                                    | cosmologies with Nonlinear Structure                                                                             |                                                     |                                                   |
| Examiner 1                                                                                                    |                                                                                                    |                                                     |                                                   |
| fitle & name                                                                                                    |                                                                                                    | Email address                                       |                                                   |
| Dept / Institution<br>SPA                                                                                                    |                                                                                                    | Telephone<br>0207 882 3463                          |                                                   |
| Examiner 2                                                                                                    |                                                                                                    |                                                     |                                                   |
| Title & name                                                                                                    |                                                                                                    | Email address                                       |                                                   |
| Dept / Institution                                                                                                    |                                                                                                    | Telephone                                           |                                                   |
|                                                                                                    |                                                                                                    |                                                     |                                                   |
| Certify Amendments  Date of oral examinatio Outcome: Pass subject t                                                                                                    | n: 10/Jun/2021<br>o minor amendments: to satisfy us in the                                                       | examination the candidate must complete specifi     | ed minor amendments within three                  |
| Certify Amendments  Date of oral examinatio Outcome: Pass subject t months Amendments deadline:                                                                                                    | n: 10/Jun/2021<br>o minor amendments: to satisfy us in the<br>10/Sep/2021                                        | examination the candidate must complete specifi     | ied minor amendments within three                 |
| Certify Amendments  Date of oral examinatio Outcome: Pass subject t months Amendments deadline:  Preliminary Reports                                                                                            | n: 10/Jun/2021<br>o minor amendments: to satisfy us in the<br>10/Sep/2021                                        | examination the candidate must complete specifi     | ied minor amendments within three                 |
| Certify Amendments  Date of oral examinatio Outcome: Pass subject t months Amendments deadline:  Preliminary Reports  Final Joint Report                                                                        | n: 10/Jun/2021<br>o minor amendments: to satisfy us in the<br>10/Sep/2021                                        | examination the candidate must complete specifi     | ied minor amendments within three<br>•            |
| Certify Amendments  Date of oral examinatio Outcome: Pass subject t months Amendments deadline:  Preliminary Reports Final Joint Report Amendments                                                              | n: 10/Jun/2021<br>o minor amendments: to satisfy us in the<br>10/Sep/2021                                        | examination the candidate must complete specifi     | ed minor amendments within three                  |
| Certify Amendments                                                                                                    | n: 10/Jun/2021<br>o minor amendments: to satisfy us in the<br>10/Sep/2021                                        | examination the candidate must complete specifi     | ied minor amendments within three                 |
| Certify Amendments                                                                                                    | n: 10/Jun/2021<br>o minor amendments: to satisfy us in the<br>10/Sep/2021                                        | examination the candidate must complete specifi     | ied minor amendments within three                 |
| Certify Amendments  Certify Amendments  Date of oral examinatio Outcome: Pass subject t months Amendments deadline:   Preliminary Reports  Final Joint Report  Amendments  Signatures  icrtify as completed the | n: 10/Jun/2021<br>o minor amendments: to satisfy us in the<br>10/Sep/2021<br>amendments submitted by the candida | examination the candidate must complete specific    | ied minor amendments within three                 |

On clicking the Certify Amendments button the following dialog will be presented:

| ✓ Prelimin                                                          | Attention                                                                                                    | ~ |  |  |
|---------------------------------------------------------------------|----------------------------------------------------------------------------------------------------|---|--|--|
| ✓ Final Joi E                                                       | By clicking 'Certify Amendments' your certification of the amendments will be recorded. If the other examiner also needs to certify the |   |  |  |
| ✓ Amendn                                                            | Are you sure you wish to continue?                                                                                                    |   |  |  |
| Signatures                                                          | Cancel Continue                                                                                                    |   |  |  |
| Dr Alkistis Pourts                                                  | idou                                                                                                    |   |  |  |
|                                                                     |                                                                                                    |   |  |  |
| □ I certify as completed the amendments submitted by the candidate* |                                                                                                    |   |  |  |

On clicking Continue, this will store the examiner's signature. If the other examiner's signature is also required it will send a notification to the other examiner that they need to approve as well. If RDO are running the task, it will store signatures for both examiners or whichever signature is required.

Once all signatures are collected, this closes this activity and it will no longer appear in the examiners' Outstanding Actions intray or in the RDO task list.

## **Re-Entry Task**

If the outcome of the report was re-entry of some kind, then when the RDO release the report to the student, an additional task activity will be created that will be picked up in the Examiner Portal in the Outstanding Actions section as a Start Re-Entry Exam Process task for both examiners (see the RDO Review and Release below for more details).

Either examiner can use this task or the RDO can also access this functionality – once a report has been released – by viewing the report using Research Student Look-Up (see View Outcomes Task below). If the student still requires reentry to be initiated, then there will be an additional button (for RDO only) called Start Re-Entry Exam Process that will also take them to this task:

| Report Summary                                                                                                    |                   |  |  |  |
|----------------------------------------------------------------------------------------------------|-------------------|--|--|--|
| Date of oral examination: 09/Jun/2021     Outcome: Not pass: the candidate is permitted to re-enter for the examination and to re-present the thesis in revised form within eighteen months     Re-entry deadline: 09/Dec/2022 |                   |  |  |  |
|                                                                                                    |                   |  |  |  |
| ✓ Preliminary Reports                                                                                                    |                   |  |  |  |
| ✓ Final Joint Report                                                                                                    |                   |  |  |  |
|                                                                                                    |                   |  |  |  |
| Signatures                                                                                                    | Date signed-off   |  |  |  |
| Dr Alkistis Pourtsidou                                                                                                    | 09/Jun/2021 14:56 |  |  |  |
| Prof David Wands                                                                                                    | 09/Jun/2021 14:57 |  |  |  |
|                                                                                                    |                   |  |  |  |
|                                                                                                    |                   |  |  |  |
| Exit Start Re-Entry Exam Process                                                                                                    |                   |  |  |  |

Like Certify Amendments, the user will be presented with a summary of the report and a Start Re-Entry Exam Process button. If they click that they will be shown a warning dialog indicating that they will now have to complete new preliminary and exam outcomes reports (i.e. effectively start a brand new exam outcome process).

Once they click Continue, the links to Submit Preliminary Report and Submit Exam Outcomes Report will once again appear in the examiners' Outstanding Actions intray and they can effectively start a new exam process.

Users can go round this process as many times as permitted, creating new Exam Outcome Processes if required.